目次

| 目次・凡例 ・・・・・・・・・・・・・・・・・・・・・・・・・・・・・・・・・・・                                                                                                    | •• 2 p                             |
|----------------------------------------------------------------------------------------------------|------------------------------------|
| 第1章 はじめに・・・・・・・・・・・・・・・・・・・・・・・・・・・・・・・・・・・・                                                                                                    | •• 6 p                             |
| <ul> <li>〔1〕本書の位置付け</li> <li>〔2〕お問い合わせが発生したら</li> <li>〔3〕システムの動作環境</li> <li>〔4〕ピムスを利用するにあたって</li></ul>                                                                        | 6p<br>6p<br>7p<br>7p<br>10p<br>13p |
| ②マスタ登録                                                                                                    |                                    |
| 第2章 パスワード設定・ログイン・・・・・・・・・・・                                                                                                    | ••14p                              |
| <ul> <li>〔1〕パスワードの初期設定や再発行をする</li> <li>①ピムスログイン画面へアクセスする</li> <li>②パスワードを再発行・新規設定する</li> <li>③企業ユーザIDを入力する</li> <li>④入力内容を確認し、[確定]ボタンをクリックする</li> <li>⑤仮パスワードを確認する</li> </ul> | 14p                                |
| 〔2〕 ピムスにログインする                                                                                                    | 18p<br>E入力する                       |
| 〔3〕 ピムスのパスワードを変更する<br>①現在のパスワード・新しいパスワードを入力する<br>② ピムスログイン画面へアクセスする                                                                                                    | 22p                                |

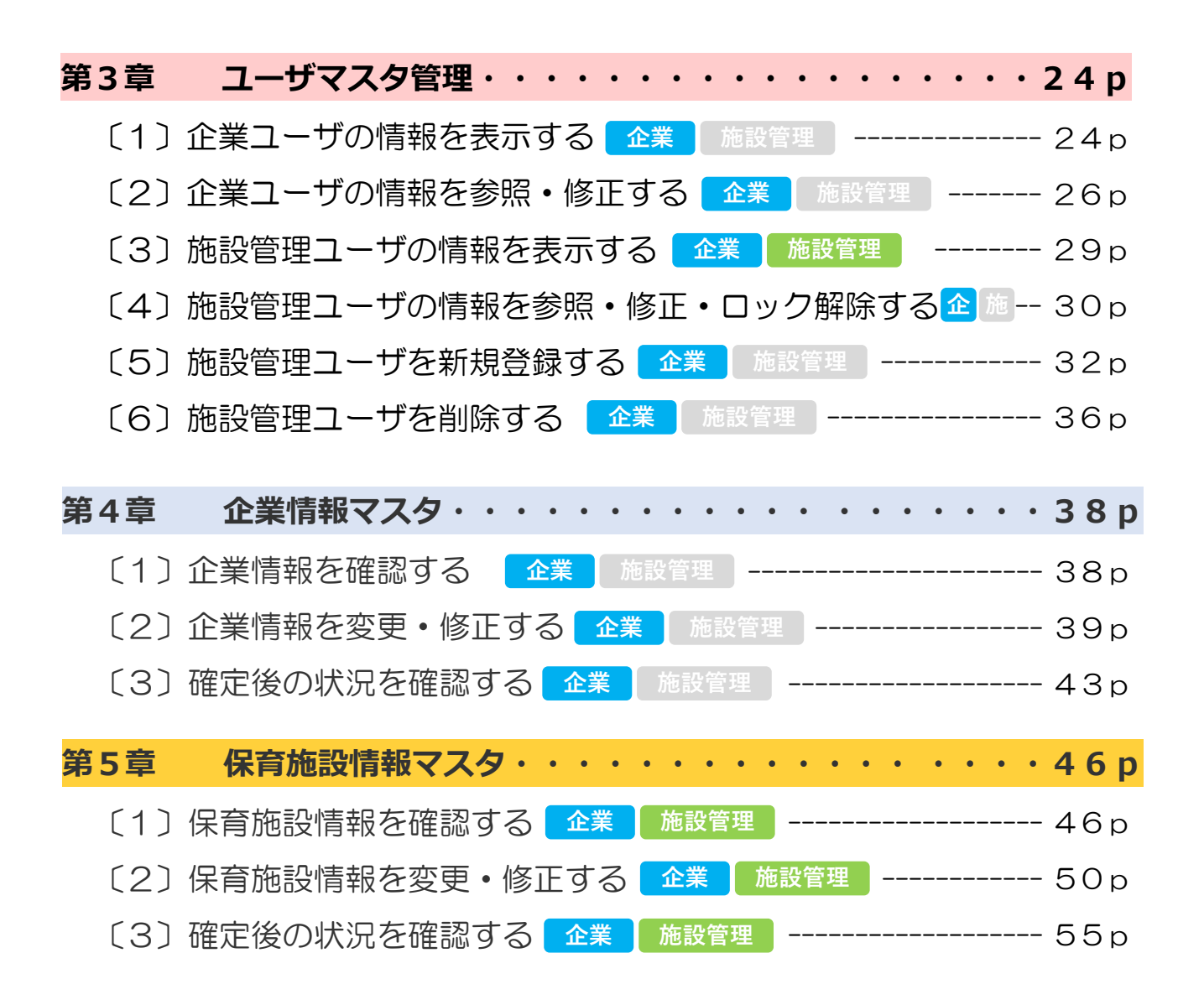

| 第              | 6章  | 銀行口座マスタ・・・・・・・・・・・・・・・・・・・                | 58 p              |
|----------------|-----|-------------------------------------------|-------------------|
|                | [1] | 振込銀行口座情報を確認する 企業 施設管理                     | 58p               |
|                | 〔2〕 | 振込銀行口座情報を修正する 企業 施設管理                     | 60p               |
|                | (3) | 振込銀行口座を新規登録・追加登録する 企業 施設管理                | 63p               |
|                | 〔4〕 | 振込銀行口座に保育施設を紐付け登録する 企業 施設管理 -             | 66p               |
|                | 〔5〕 | 再申請が必要な場合 企業 施設管理                         | 68p               |
|                | [6] | 確定後の状況を確認する 企業 施設管理                       | 70p               |
| 第              | 7章  | 職員マスタ・・・・・・・・・・・・・・・・・・・・・・・・・・・・・・・・・・・・ | 7 2 p             |
|                | 〔1〕 | 職員の情報を確認する 企業 施設管理                        | 72p               |
|                | 〔2〕 | 職員情報を変更・修正する 企業 施設管理                      | 73p               |
|                | [3] | 職員の情報を追加登録する 企業 施設管理                      | 80p               |
|                | [4] | 確定後の状況を確認する 企業 施設管理                       | 81p               |
| <mark>第</mark> | 8章  | 共同利用企業マスタ・・・・・・・・・・・・・・・・                 | <mark>82</mark> p |
|                | 〔1〕 | 共同利用企業情報を確認する 企業 施設管理                     | 82p               |
|                | 〔2〕 | 共同利用企業情報を変更・修正する 企業 施設管理                  | q                 |
|                | [3] | 共同利用企業情報を追加登録する 企業 施設管理                   | 89p               |
|                | [4] | 確定後の状況を確認する 企業 施設管理                       | 90p               |
| 第              | 9章  | 利用児童マスタ・・・・・・・・・・・・・・・・・・                 | 9 2 p             |
|                | 〔1〕 | 利用児童の情報を確認する 企業 施設管理                      | 92p               |
|                | 〔2〕 | 利用児童情報を変更・修正する 企業 施設管理                    | 93p               |
|                | [3] | 利用児童の情報を追加登録する 企業 施設管理 1                  | 01p               |
|                | [4] | 確定後の状況を確認する 企業 施設管理1                      | 02p               |

| 第10章 | <b>エラーメッセージ・・・・</b> | ••••• <b>104</b> p              |
|------|---------------------|---------------------------------|
| 〔1〕  | ログイン機能              | 104p                            |
| 〔2〕  | パスワード変更機能           | q201                            |
| (3)  | ユーザマスタ管理機能          | 106p                            |
| [4]  | 企業情報マスタ管理機能         | 108p                            |
| 〔5〕  | 保育施設情報マスタ管理機能-      | 110p                            |
| [6]  | 振込銀行口座マスタ管理機能-      | 112p                            |
| 〔7〕  | 職員マスタ管理機能           | 114p                            |
| [8]  | 共同利用企業マスタ管理機能       | 116p                            |
| [9]  | 利用児童マスタ管理機能         | 117p                            |
| 索引   | •••••               | · · · · · · · · · · · · · 119 p |

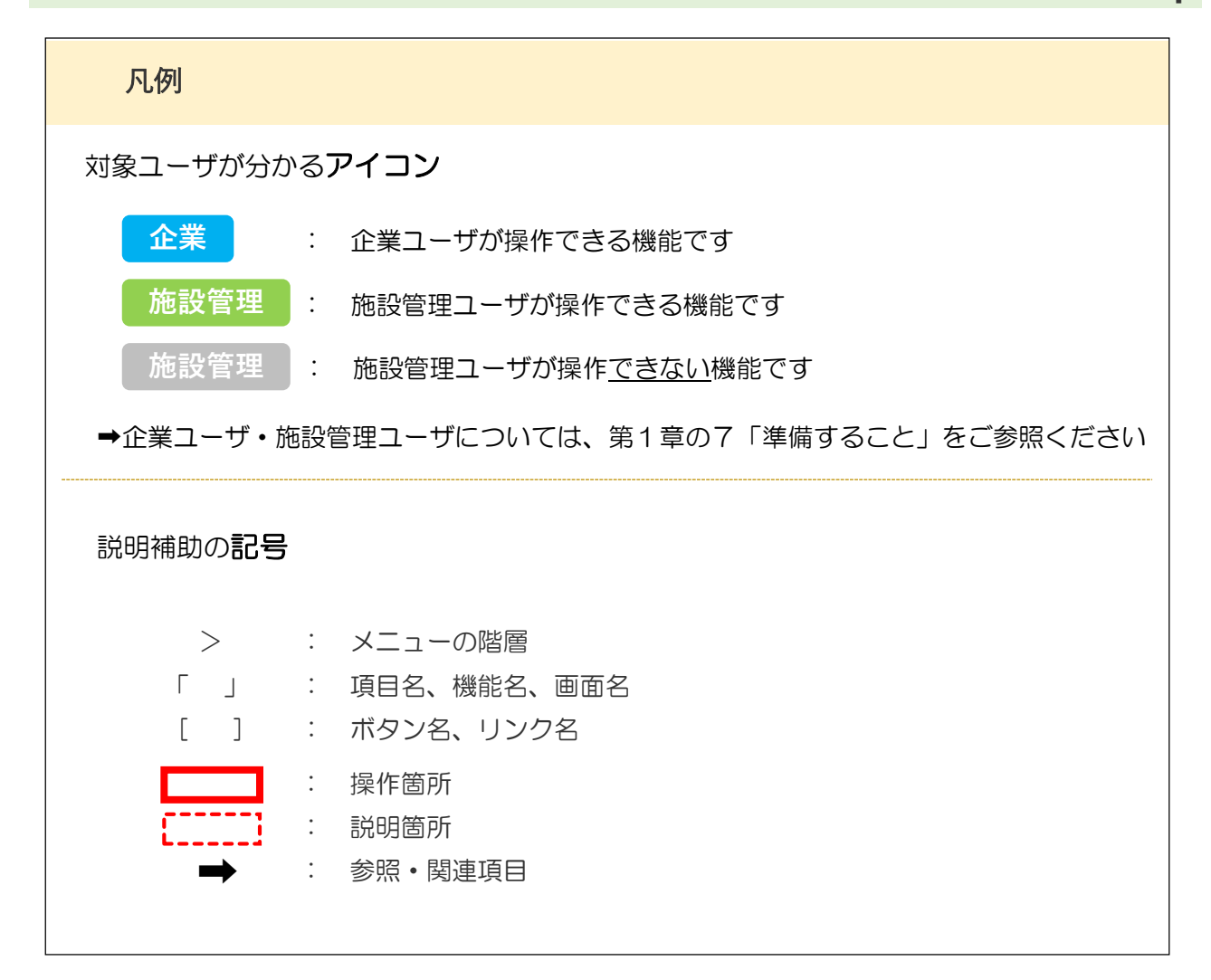